## Searching for a Requisition or Purchase Order

Use this guide to search for an Academic or Miller School of Medicine requisition or purchase order. <u>http://workday.miami.edu</u>

## Contents

Before Searching Searching - Known Req/PO Number Searching - Unknown Req/PO Number Searching for a Purchase Order Number Within a Requisition

#### **Before Searching**

**Access** – Employees can view requisitions and purchase orders they initiated. To request viewing access to requisitions and purchase orders initiated by another employee in your cost center, email <u>help@miami.edu</u>.

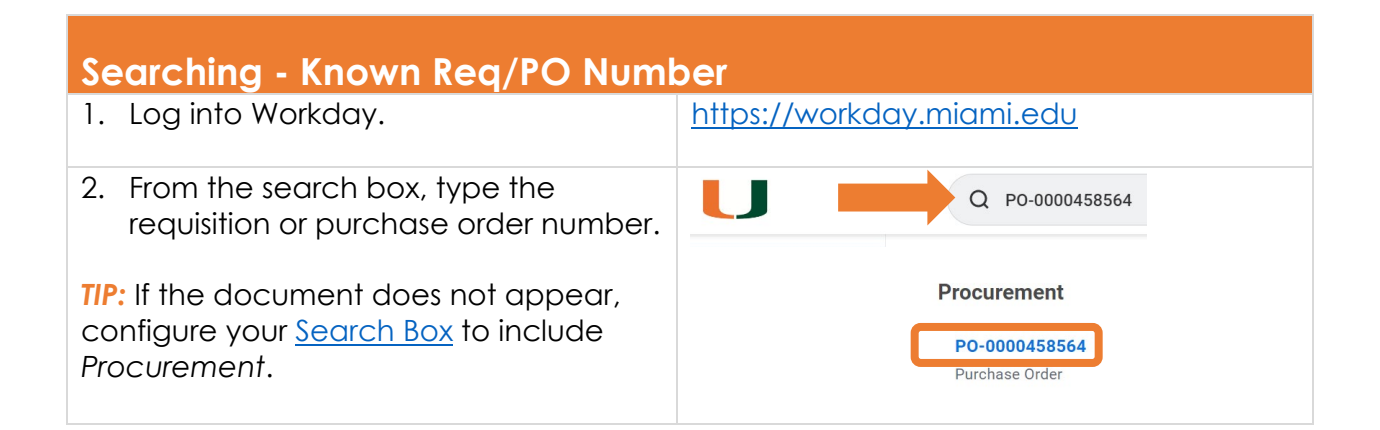

| Searching - Unknown Req/PO Number |                                                                                                    |                                                            |  |  |  |  |  |  |  |
|-----------------------------------|----------------------------------------------------------------------------------------------------|------------------------------------------------------------|--|--|--|--|--|--|--|
| 1.                                | Log into Workday.                                                                                                    | https://workday.miami.edu                                  |  |  |  |  |  |  |  |
| 2.                                | To search for orders <b>initiated by</b><br><b>yourself</b> , click the app My Requisitions.                                                                                | Hereit My Requisitions                                     |  |  |  |  |  |  |  |
|                                   | To search for orders <b>initiated by</b><br><b>another employee</b> , find the search<br>box, and type "Find Req" or "Find Pur<br>Ord." Select the corresponding<br>report. | Find a <b>Requisition</b> Q find req   + Find Requisitions |  |  |  |  |  |  |  |
|                                   |                                                                                                    | Find a <b>Purchase Order</b>                               |  |  |  |  |  |  |  |

# Searching for a Requisition or Purchase Order

Use this guide to search for an Academic or Miller School of Medicine requisition or purchase order. http://workday.miami.edu

| Then adjust the search parc<br>fields. For example: | ameters and click <b>OK</b> . <i>TIP</i> : For more results, complete fewer |
|-----------------------------------------------------|-----------------------------------------------------------------------------|
| Company                                             | × 200 Academy …                                                             |
| Requisition                                         |                                                                             |
| Requester                                           | $\times$ Michelle Roy $\cdots$ :=                                           |
| Requisition Type                                    |                                                                             |
| Requisition Date On or After                        | 04/24/2023                                                                  |
| Requisition Date On or Before                       | MM/DD/YYYY                                                                  |
| Status                                              | :=                                                                          |
|                                                     | O Has Unsourced Lines                                                       |
|                                                     | O Fully Sourced                                                             |
|                                                     | • None of the above                                                         |
| Sourcing Buyer                                      |                                                                             |
| Fulfillment Source                                  |                                                                             |
| Supplier                                            | × STAPLES, INC. ··· ⋮≡                                                      |
| Contract                                            |                                                                             |
| Spend Category                                      |                                                                             |
| Item                                                |                                                                             |
| Purchase Order                                      |                                                                             |
| Approving Worker                                    |                                                                             |
| Created by Worker                                   |                                                                             |
| Worktags                                            |                                                                             |
| Exclude Canceled                                    |                                                                             |
| Exclude Closed                                      |                                                                             |
| OK Cance                                            | el                                                                          |

# Searching for a Requisition or Purchase Order

Use this guide to search for an Academic or Miller School of Medicine requisition or purchase order. <u>http://workday.miami.edu</u>

| Se  | Searching for a Purchase Order Number Within a Requisition                          |              |                            |       |         |                     |                    |              |  |  |  |  |  |
|-----|-------------------------------------------------------------------------------------|--------------|----------------------------|-------|---------|---------------------|--------------------|--------------|--|--|--|--|--|
| The | The PO number will only appear on requisitions that have been fully approved.       |              |                            |       |         |                     |                    |              |  |  |  |  |  |
| 1.  | I. Open the requisition.                                                            |              |                            |       |         |                     |                    |              |  |  |  |  |  |
| 2.  | 2. Scroll down to the line items. TIP: Select the Goods Lines or Service Lines tab. |              |                            |       |         |                     |                    |              |  |  |  |  |  |
|     | Goods Lines Balances Process History                                                |              |                            |       |         |                     |                    |              |  |  |  |  |  |
|     |                                                                                     |              |                            |       |         |                     |                    |              |  |  |  |  |  |
|     | Goods Lines 1 item                                                                  |              |                            |       |         |                     |                    |              |  |  |  |  |  |
|     |                                                                                     |              |                            |       |         |                     |                    |              |  |  |  |  |  |
|     |                                                                                     | Line         | e                          | Image | Compar  | у                   | Item               |              |  |  |  |  |  |
|     |                                                                                     | Q            |                            |       | 200 Aca | demy                | Item               |              |  |  |  |  |  |
|     |                                                                                     |              |                            |       |         |                     |                    |              |  |  |  |  |  |
|     |                                                                                     |              |                            |       |         |                     | Item Description   |              |  |  |  |  |  |
|     |                                                                                     |              |                            |       |         |                     | Dell Docking D6000 |              |  |  |  |  |  |
| 3.  | ar on each line item.                                                               |              |                            |       |         |                     |                    |              |  |  |  |  |  |
|     |                                                                                     | lenacy \     | Advertee Advertee Advertee |       |         | *Additiona          | Worktags           | Sourced      |  |  |  |  |  |
|     |                                                                                     | Legacy value |                            |       |         | Additional Worktags |                    | obulced      |  |  |  |  |  |
|     |                                                                                     |              |                            |       |         |                     |                    | Durchase Ord |  |  |  |  |  |
|     |                                                                                     |              |                            |       |         |                     |                    |              |  |  |  |  |  |
|     |                                                                                     |              |                            |       |         |                     |                    | P0-0000      |  |  |  |  |  |

For assistance, contact the <u>PurchasingHelpDesk@miami.edu</u>.